^

# HƯỚNG DẫN

# TẢI LÊN HỆ THỐNG DẠY HỌC ONLINE LMS-VNEDU GIÁO ÁN – BÀI TẬP – TÀI LIỆU

\*\*\*

Vào trang https://lms.vnedu.vn/

#### Chọn Đăng nhập

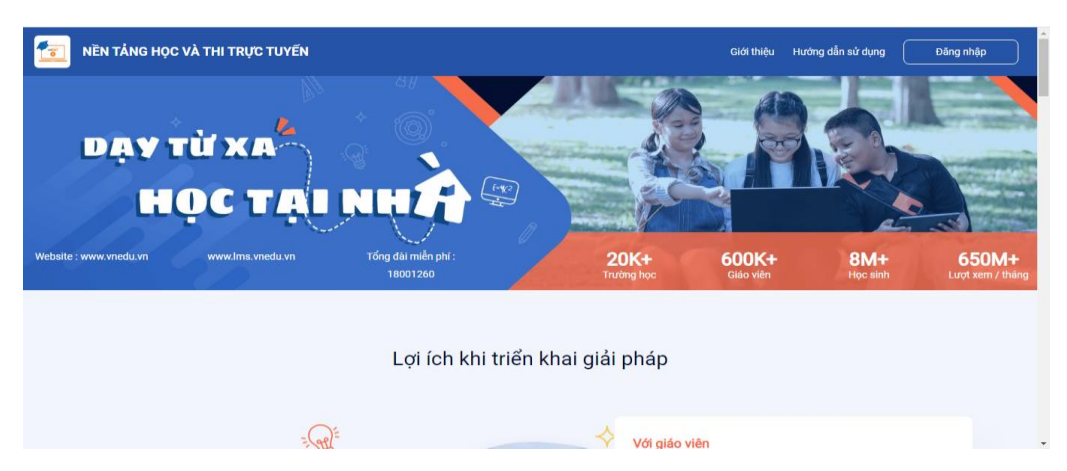

## Nhập tài khoản, mật khẩu vnEdu của thầy cô, chọn Đăng nhập

Nếu hiện lên 1 bảng, chọn THCS An Hòa

|                   | Chọn site để bắt đầu                           | ×           |                       |  |
|-------------------|------------------------------------------------|-------------|-----------------------|--|
|                   | THCS An Hòa<br>thcsanhoa-dongthap.lms.vnedu.vn | £           | )ăng nhập             |  |
| wedd or           | Site học<br>học.vnedu.vn                       | u           |                       |  |
|                   | Site học<br>sitehoc.lms.vnedu.vn               |             |                       |  |
|                   |                                                | Nhớ mật khâ | 9/#<br>.u             |  |
|                   |                                                |             | Đăng nhập             |  |
|                   |                                                | 1           | noặc đăng nhập với    |  |
|                   | 7.                                             | Г           | ài Khoản <b>vnEdu</b> |  |
| VietSchool Online |                                                |             |                       |  |

### \* Tải lên **Giáo án** hoặc **Bài tập về nhà**

Sau khi đăng nhập, chọn chỗ tên của thầy cô, chọn Trang quản trị

| Trang chủ > Lích dạy         Thá 2         Thá 2 </th <th>Colspan="2"&gt;Colspan="2"&gt;Colspan="2"       Colspan="2"       Tite 2       Tite 2       Tite 3       Tite 3       Tite 3       Tite 3       Tite 3       Tite 3       Tite 3       Tite 4       Tite 4       Tite 4       Tite 4       Tite 4       Tite 4       Tite 4       Tite 4       Tite 4       Tite 4       Tite 4       Tite 4       Tite 4   <th>v⊤ ⊵<br/>20</th><th>3<br/>HỆ THỐNG HỌC &amp;</th><th>A THI TRỰC TUYẾN</th><th></th><th>🎢 TRANG CHỦ</th><th>🗂 Lịch dạy 🛛 📖</th><th>KHÓA HỌC 🛛 🖋 CUỘC T</th><th>гні 🔳 нос</th><th>Đặng Hữu Tú - Hồ cơ tả nhân Lịch day</th></th> | Colspan="2">Colspan="2">Colspan="2"       Colspan="2"       Tite 2       Tite 2       Tite 3       Tite 3       Tite 3       Tite 3       Tite 3       Tite 3       Tite 3       Tite 4       Tite 4       Tite 4       Tite 4       Tite 4       Tite 4       Tite 4       Tite 4       Tite 4       Tite 4       Tite 4       Tite 4       Tite 4 <th>v⊤ ⊵<br/>20</th> <th>3<br/>HỆ THỐNG HỌC &amp;</th> <th>A THI TRỰC TUYẾN</th> <th></th> <th>🎢 TRANG CHỦ</th> <th>🗂 Lịch dạy 🛛 📖</th> <th>KHÓA HỌC 🛛 🖋 CUỘC T</th> <th>гні 🔳 нос</th> <th>Đặng Hữu Tú - Hồ cơ tả nhân Lịch day</th>                                                                                                    | v⊤ ⊵<br>20 | 3<br>HỆ THỐNG HỌC &            | A THI TRỰC TUYẾN    |                     | 🎢 TRANG CHỦ         | 🗂 Lịch dạy 🛛 📖      | KHÓA HỌC 🛛 🖋 CUỘC T | гні 🔳 нос         | Đặng Hữu Tú - Hồ cơ tả nhân Lịch day |
|----------------------------------------------------------------------------------------------------|----------------------------------------------------------------------------------------------------|------------|--------------------------------|---------------------|---------------------|---------------------|---------------------|---------------------|-------------------|--------------------------------------|
| LĮCH DĄY CỦA TÔI         trang quản trị           Thứ 2         Thứ 2          Thứ 2                                                                                                    | LICH DAY CỦA TÔI         m Trang quản trị           Trang quản trị         Thứ 2         Thứ 3         Thứ 4         Thứ 5         Thứ 6         Thứ 7         Chỉnh 2           SảN0         07.50 - 09.15         14/09/2021         15/09/2021         16/09/2021         18/09/2021         18/09/2021         18/09/2021         18/09/2021         18/09/2021         18/09/2021         18/09/2021         18/09/2021         18/09/2021         18/09/2021         18/09/2021         18/09/2021         18/09/2021         18/09/2021         18/09/2021         18/09/2021         18/09/2021         18/09/2021         18/09/2021         18/09/2021         18/09/2021         18/09/2021         18/09/2021         18/09/2021         18/09/2021         18/09/2021         18/09/2021         18/09/2021         18/09/2021         18/09/2021         18/09/2021         18/09/2021         18/09/2021         18/09/2021         18/09/2021         18/09/2021         18/09/2021         18/09/2021         18/09/2021         18/09/2021         18/09/2021         18/09/2021         18/09/2021         18/09/2021         18/09/2021         18/09/2021         18/09/2021         18/09/2021         18/09/2021         18/09/2021         18/09/2021         18/09/2021         18/09/2021         18/09/2021         18/09/2021         18/09/2021 | Trang chi  | ù → Lịch dạy                   |                     |                     |                     |                     |                     |                   | <ul> <li>Dāng xuất</li> </ul>        |
| Thứ 2<br>13/09/2021         Thứ 3<br>14/09/2021         Thứ 4<br>15/09/2021         Thứ 4<br>16/09/2021         Thứ 6<br>16/09/2021         Thứ 6<br>17/09/2021         Thứ 6<br>18/09/2021         Thứ 6<br>19/09/2021           Sá         17.09/2021         14/09/2021         15/09/2021         18/09/2021         18/09/2021         19/09/2021           Sá         17.09/2021         14/09/2021         15/09/2021         18/09/2021         18/09/2021         19/09/2021           Sá         17.09/2021         14/09/2021         15/09/2021         18/09/2021         18/09/2021         19/09/2021           Thứ 2<br>15/09/2021         14/09/2021         18/09/2021         18/09/2021         18/09/2021         18/09/2021           Thứ 3<br>15/09/2021         18/09/2021         18/09/2021         18/09/2021         18/09/2021         18/09/2021           Thứ 3<br>15/09/2021         18/09/2021         18/09/2021         18/09/2021         18/09/2021         18/09/2021           Thứ 4<br>15/09/2021         18/09/2021         18/09/2021         18/09/2021         18/09/2021         18/09/2021           Thứ 4<br>15/09/2021         18/09/2021         18/09/2021         18/09/2021         18/09/2021         18/09/2021                                                                                                    | Thứ 2<br>13/09/2021         Thứ 3<br>14/09/2021         Thứ 4<br>15/09/2021         Thứ 4<br>15/09/2021         Thứ 6<br>16/09/2021         Thứ 6<br>16/09/2021         Thứ 6<br>18/09/2021           SAM<br>(28) - 09.15<br>THR 3<br>(28) - 09.15<br>THR 4<br>15/09 - 15.45         THR 3<br>18/09/2021         18/09/2021         18/09/2021         18/09/2021                                                                                                    |            |                                |                     |                     | LỊCH DẠY CỦA        | TÔI                 |                     |                   | 🚯 Trang quản trị                     |
| SAMO<br>(7/30-08.15)         THR 2<br>(08.30-09.15)           CHE2<br>(14.00-14.45)         THR 3<br>(14.00-15.45)                                                                                                    | Till 1<br>0730-0815         Till 2<br>0830-0915           Till 2<br>0830-0915         Till 2<br>14/00-14/45           Till 2<br>15/00-15/45         Till 2<br>15/00-15/45                                                                                                    |            |                                | Thứ 2<br>13/09/2021 | Thứ 3<br>14/09/2021 | Thứ 4<br>15/09/2021 | Thứ 5<br>16/09/2021 | Thứ 6<br>17/09/2021 | Thứ 7<br>18/09/20 | Chủ nhật<br>21 19/09/2021            |
| AND         TH 2<br>06:30:09:15           CHED         TH 3<br>14:00:15:45                                                                                                    | AND         Till 2           010         0-915           Till 3         1           15:00-15:45         1                                                                                                    | cáno       | <b>Tiết 1</b><br>07:30 - 08:15 |                     |                     |                     |                     |                     |                   |                                      |
| Till 3           14:00-14:45           15:00-15:45                                                                                                    | Titik 3<br>15:00 - 15:45         Titik 4<br>15:00 - 15:45                                                                                                    | SANG       | Tiết 2<br>08:30 - 09:15        |                     |                     |                     |                     |                     |                   |                                      |
| Tiết 4<br>15:00-15:45                                                                                                    | TiŘ 4<br>15:00 - 15:45                                                                                                    | СНІЁЦ      | Tiết 3<br>14:00 - 14:45        |                     |                     |                     |                     |                     |                   |                                      |
|                                                                                                    |                                                                                                    |            | Tiết 4<br>15:00 - 15:45        |                     |                     |                     |                     |                     |                   |                                      |
|                                                                                                    |                                                                                                    |            |                                |                     |                     |                     |                     |                     |                   |                                      |
|                                                                                                    |                                                                                                    |            |                                |                     |                     |                     |                     |                     |                   |                                      |
|                                                                                                    |                                                                                                    |            |                                |                     |                     |                     |                     |                     |                   |                                      |

#### Chọn Kho học liệu, chọn Danh sách

| F Trang chù                      |   | KHO HỌC LIỆU » HỌC LIỆU CỦA H                                      | oon ni |          |                       |                     | (    | + Thêm mới học liệu ~  | iu được chia sé |
|----------------------------------|---|--------------------------------------------------------------------|--------|----------|-----------------------|---------------------|------|------------------------|-----------------|
| Quản trị khóa học Quản lý thi v2 | < | Hiện tại: Không chọn đơn vị                                        |        | Môn học  | ~                     | Môn học             | ~    | Phân phối chương trình |                 |
| 🕻 Kho học liệu                   | < | Loại học liệu                                                      | ~      | – Chọn – | ~                     | – Chọn trạng thái – | ~    | Tìm kiếm               | C               |
| ) Danh sách                      |   |                                                                    |        |          |                       |                     |      |                        |                 |
| Kho tài liệu                     | < | # Tên                                                              | Khố    | ì Môn    | Phân phối chương trìn | h                   | Loại | Thông tin file         | Thao tác        |
| 🛯 Thống kê báo cáo               | < |                                                                    |        |          | Không tìm thấy        | học liệu nào        |      |                        |                 |
| 🕈 Quản trị khảo sát              | < | Dom vi                                                             |        |          |                       |                     |      |                        |                 |
| 🖁 Quản lý phòng học ả            | D | <ul> <li>Học liệu đang hoạt động</li> <li>Học liệu nhán</li> </ul> |        |          |                       |                     |      |                        |                 |
| Đặt lịch phòng học ả             | 0 | <ul> <li>Lóc liáo linab</li> </ul>                                 |        |          |                       |                     |      |                        |                 |

Chọn **Thêm mới học liệu,** chọn **Bài giảng tự do**, hoặc **Bài giảng Powerpoint** Nếu tải lên bài tập thì chọn **Bài tập về nhà** 

| # Trang chủ             | 🛢 KHO HỌC LIỆU » HỌC LIỆU CỦA Đ                   | don ni   |                             | + Thêm mới học liệu            | · ∕ Học liệu được chia s |
|-------------------------|---------------------------------------------------|----------|-----------------------------|--------------------------------|--------------------------|
| 🎓 Quản trị khóa học 🛛 < |                                                   |          |                             | 🛛 Bài giảng scorm              |                          |
| ☑ Quản lý thi v2 <      | Hiện tại: Không chọn đơn vị                       | Môn học  | ✓ Môn học                   | Bài giàng video                | g trình                  |
| 🏛 Kho học liệu 🛛 <      | - Loại học liệu                                   | 🛩 Chọn   | ✓ Chọn tr                   | ang thái 🖪 Bài giảng tự do     | c                        |
| ⊖ Danh sách             |                                                   |          |                             | Bài giàng Pdf, Powerpoint      |                          |
| ⊗ Kho tài liệu <        | # Tên                                             | Khối Môn | Phân phối chương trình      | Bài giảng nhúng Video/Streamin | Thao tác                 |
| 📶 Thống kê báo cáo 🛛 <  |                                                   |          | Không tìm thấy học liệu nào |                                |                          |
| 🕑 Quản trị khảo sát 🛛 < | - Demui                                           |          |                             |                                |                          |
| 👕 Quản lý phòng học ảo  | <ul> <li>Học liệu đang hoạt động</li> </ul>       |          |                             |                                |                          |
| 🏥 Đặt lịch phòng học ảo | Học liệu nhập                                     |          |                             |                                |                          |
|                         |                                                   |          |                             |                                |                          |
|                         |                                                   |          |                             |                                |                          |
|                         |                                                   |          |                             |                                |                          |
|                         |                                                   |          |                             |                                |                          |
| 0.                      | an trị kho học liệu :: THCS An Hòa - Google Chror | ne       |                             |                                |                          |

Nhập tên của **giáo án** hoặc tên **bài tập** chỗ **Tiêu đề học liệu** và chọn các tùy chọn như hình

| HỆ THỐNG HỌC  | & THI TRỰC TUYẾN 😑 💡 THCS An Hòa                   | 2021 - 2022                                      |                                            | 9 0 Đăng Hữu Tú ?                                                                                                    |
|---------------|----------------------------------------------------|--------------------------------------------------|--------------------------------------------|----------------------------------------------------------------------------------------------------|
| VINFT E-LEARN | Thêm mới học liệu vào kho                          |                                                  |                                            | ×                                                                                                    |
| 🕷 Trang chỉ   | Tiậu đồ bao liệu: *                                |                                                  |                                            | rợc chia sẻ                                                                                                    |
| 🞏 Quan trị ki | Nôi dung Bài 1:                                    |                                                  |                                            |                                                                                                    |
| 🕑 Quản lý th  | Cấn đơn vi *                                       |                                                  |                                            | ~                                                                                                    |
| the beeli     | A 12511289 THCS An Hòa                             |                                                  |                                            |                                                                                                    |
|               | Liên tê                                            |                                                  |                                            | Q                                                                                                    |
| O Danh sách   | Thện tậc                                           |                                                  |                                            | Theorem is a second second s |
| 🗞 Kho tài 🕅   | Trạng thái                                         | Chia sẻ cho đơn vị khác ?                        | Có chia sẻ công khai với học viên?         | i nao tac                                                                                                    |
| Jul Thống kệ  | Đang hoạt động                                     | ✓ Không                                          | Có                                         | ~                                                                                                    |
| Raine         | Khối học *                                         | Môn học *                                        | Phân phối chương trình                     |                                                                                                    |
| 🕑 Quan yi kr  | Khối 8                                             | Móa học                                          | <ul> <li>[Muc chương trình]</li> </ul>     | ~                                                                                                    |
| 👕 Quản lý pi  | Mo tu.                                             |                                                  |                                            |                                                                                                    |
| 🏥 Đặt lịch ph |                                                    |                                                  |                                            |                                                                                                    |
|               | Nội dung *(Thêm biểu tượng "Chèn ngắt trang" sau m | ỗi nội dung cần phân trang)                      |                                            |                                                                                                    |
|               | 😡 Mā HTML   🗋 🕞 👼   🗎   🗶 🕤 🛍                      | Ê Ê   ← →   Q %   ₩   ₩-   E 2 0 C               | ] 🖵 📟 🕼   B I 🖳 5 ×, ×°   🖋 I <sub>x</sub> |                                                                                                    |
|               | 글 :=   ::: ::: ! ?? 땡   말 늘 글 물                    | ¶ ¶ 話-  ∞ ∞ 🏴 🖬 🔟 ∑ 🐠 🖪 Ø                        | ⊞ ≣ ☺ Ω ⊨ © fx 📾                           |                                                                                                    |
|               | Kiểu - Định dạng - Phông -                         | Cở chữ -   Line Hei   <u>A</u> - [A - ] 55 🗐   ? |                                            |                                                                                                    |
|               |                                                    |                                                  |                                            |                                                                                                    |
|               | VietSchool                                         | Online                                           |                                            | mid: 👻                                                                                                    |

Kéo xuống cuối bảng, chọn Chọn file có sẵn

| HỆ THỐNG HỌ<br>VNPT E-LEARN | Nội dung *(Thêm biểu tượng "Chèn ngất trang" sau mỗi nội dung cần phân trang)                         | tữu Tú ?    |
|-----------------------------|----------------------------------------------------------------------------------------------------|-------------|
|                             | @MihmulD & @ @ X & @ @ @ (本 → ) Q % ) 第 (\$ -   图 Ø @ □ E ਦ = ∞ Ø   B I U S x, x²   4′ I <sub>x</sub> |             |
| # Trang chú                 | [# :=   # #   99 정   말 오 프 트   45 46 ( == ==   ● 1 월   월   월   = 2 4 월   월   월   = = ④ Ω   = ⑤ 万 등]   | rợc chia sẻ |
| r Quán trị ki               | Refu -   Diph dang -   Phdag -   Cô chữ -   Line Hei   <u>A</u> - <u>D</u> -   St []]   ?             |             |
| 🗷 Quản lý th                |                                                                                                    | ~           |
| 🏦 Kho học li                |                                                                                                    | Q           |
| O Danh sách                 |                                                                                                    |             |
| 🗞 Kho tài liệ               |                                                                                                    | Thao tác    |
| 🔟 Thống kê l                |                                                                                                    |             |
| 🐨 Quản trị ki               | Hiển thị dưới dạng Silde                                                                              |             |
| 🔠 Quản lý ph                | Tái file dính kèm: (pg.prg.prg.                                                                       |             |
| 🛗 Đặt lịch ph               | Kéo và thá file của bạn vào đây (hoặc nhấp chuột vào để chọn file)                                    |             |
|                             | Ei Chụn file có sắn                                                                                   |             |
|                             | Đông Lưu lại                                                                                          |             |

Chọn **Tải lên**, tìm đến file cần tải lên lưu trong máy tính và chọn.

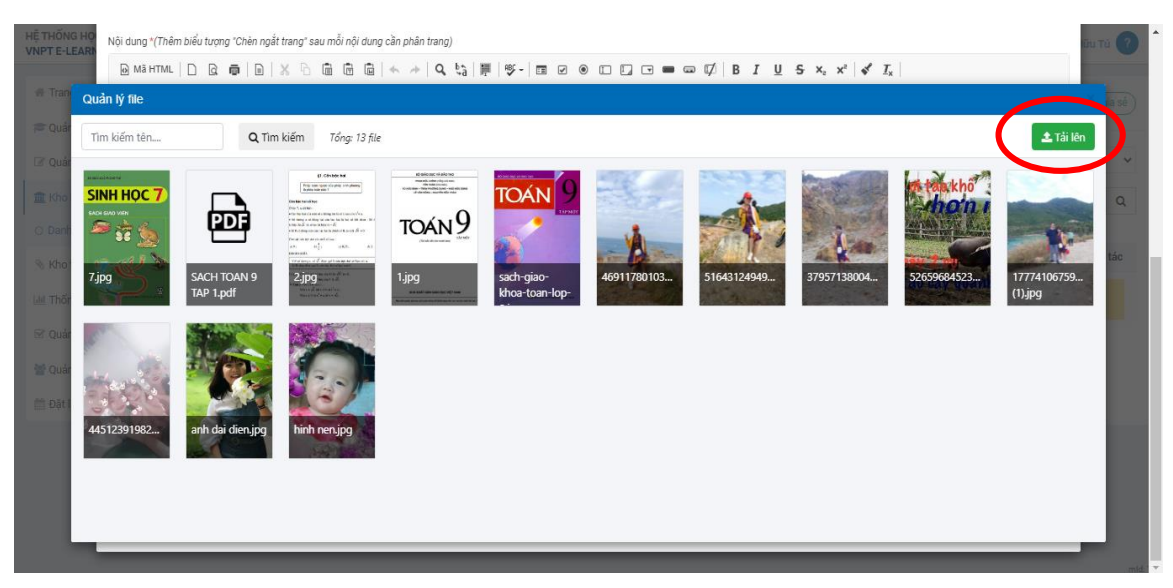

Sau khi file đã tải lên, chọn vào file đó (hiện dấu tích xanh), chọn **Dùng file** 

| HỆ THỐN<br>VNPT E-L | G HỘ<br>EARN              | m biểu tượng "Chèn ngà | t trang" sau mỗi nội dung                                                                                                    | cần phân trang)                                                                                                    |                   |             |                    |                                  |                                                                                                    | (Gu         | Tù 🕜 |
|---------------------|---------------------------|------------------------|----------------------------------------------------------------------------------------------------|----------------------------------------------------------------------------------------------------|-------------------|-------------|--------------------|----------------------------------|----------------------------------------------------------------------------------------------------|-------------|------|
|                     | Mā HTML                   |                        |                                                                                                    | < ⇒   ơ f3   I                                                                                                    |                   |             | ∞ ⊄   B <i>I</i> ⊻ | 5 ×₂ ײ   ✔ <i>T</i> <sub>x</sub> |                                                                                                    |             |      |
|                     | Quản lý file              |                        |                                                                                                    |                                                                                                    |                   |             |                    |                                  |                                                                                                    | ×           | a sê |
|                     | Tìm kiẩm tên              | Q Tin                  | n kiếm Tổng: 13 file                                                                                                    | 🗄 Xóa file đã chọn                                                                                                    |                   |             |                    |                                  |                                                                                                    | 🜔 Tải lên   |      |
|                     | and the second            |                        | El Cinider Nal                                                                                                    | ad asio asc vitako no                                                                                                    | Data and an inter | 10007       | TRALS TO           | in the second                    | 1                                                                                                    |             | ~    |
|                     | SINH HỌC 7                |                        | Entry the special of page on party<br>based based of<br>the basis of the<br>One Scattere                                                                                                    | Balance (March 1994)<br>Balance (March 1994)<br>A State (March 1994)<br>A State ( | TOÁN 9            | They a      | AL                 | and the state                    | a tak kho'                                                                                                    | -           | Q    |
|                     |                           | PDF                    | with the their bound of calling term on the control free $0$ for the set of the field of the set of the theory of the set of the theory of the set of the theory of the set of the theory of the set of the set   | toán 9                                                                                                    | -                 | 13          |                    |                                  | AND DESCRIPTION OF ALL AND DESCRIPTION OF ALL | 1           |      |
|                     | Ting                      | SACUTOANO              | an all out at an at an at an at an at a second second seco | 1 in a                                                                                                    | cash size         | 45011700102 | E1642124040        | 27057120004                      |                                                                                                    | 17774105750 | tác  |
|                     |                           | TAP 1.pdf              | 2.jpg                                                                                                    | 1.JP9<br>                                                                                                    | khoa-toan-lop-    | 40911780105 | 51045124949        | 57957158004                      | 320390843251                                                                                                    | (1).jpg     |      |
|                     | 100                       | and the second second  |                                                                                                    |                                                                                                    |                   |             |                    |                                  |                                                                                                    |             |      |
|                     |                           | A POR                  |                                                                                                    |                                                                                                    |                   |             |                    |                                  |                                                                                                    |             |      |
|                     |                           |                        |                                                                                                    |                                                                                                    |                   |             |                    |                                  |                                                                                                    |             |      |
|                     | 44512391982               | anh dai dien.jpg       | hinh nen.jpg                                                                                                    |                                                                                                    |                   |             |                    |                                  |                                                                                                    |             |      |
|                     |                           |                        | State State                                                                                                    |                                                                                                    |                   |             |                    |                                  |                                                                                                    |             |      |
|                     | A CONTRACT OF A CONTRACT  |                        |                                                                                                    |                                                                                                    |                   |             |                    |                                  |                                                                                                    |             |      |
|                     | Đã chọn 1 file<br>Bỏ chọn |                        |                                                                                                    |                                                                                                    |                   |             |                    |                                  |                                                                                                    | Dùng file   |      |
|                     |                           |                        | VietSchool Online                                                                                                    |                                                                                                    |                   |             |                    |                                  |                                                                                                    |             |      |

## Chọn Lưu lại

| HỆ THỐNG HỌ<br>VNPT E-LEARN | Nội dung "(Thêm biểu tương "Chên ngắt trang" sau mỗi nội dung cần phân trang)        | lữu Tú ?    |
|-----------------------------|--------------------------------------------------------------------------------------|-------------|
|                             | @M3HTML] D                                                                           |             |
| 🏘 Trang chủ                 | □ □ □ 非 非   97 円  単 圭 圭 目   47 9 話 -   中 雪 芦   凵 目 ∑ 4 日 目 ② Ω ≔ ⑤ Ω ≔ ⑤ Ω ≔ ⑤ ƒ 6 ஷ | rợc chia sé |
| 🎓 Quản trị ki               | Nôều -   Định dạng -   Phông -   Cô chữ -   Line Hei   <u>A</u> - [23 - ]] ?         | -           |
| 🗷 Quản lý th                |                                                                                      | ~           |
| 🏛 Kho học li                |                                                                                      | Q           |
| O Danh sách                 |                                                                                      |             |
| 📎 Kho tài liệ               |                                                                                      | Thao tác    |
| 🔟 Thống kê l                |                                                                                      | ×           |
| 🕑 Quản trị ki               | Hiển thị dưới dạng Slide                                                             |             |
| 🔠 Quản lý ph                | Tái file dính kéra: 👝 🚌 🚌                                                            |             |
| 🏥 Đặt lịch ph               | × 7300                                                                               |             |
|                             |                                                                                      |             |
|                             | 🖻 Chọn file có sẵn                                                                   |             |
|                             | Đóng                                                                                 |             |
|                             |                                                                                      |             |
|                             | VietSchool Online                                                                    | mid-        |

## \* Tải lên Tài liệu tham khảo:

#### Vào Kho tài liệu, chọn Danh sách, chọn Tải tài liệu lên

| F Trang chủ             | 🗞 QUẢN LÝ TÀI LIỆU » TÀI LI                                  | ÊU CỦA ĐƠN VỊ   |                        | 🖿 Danh m              | c) 🌲 Tải tài liệu lên) 👔 | Tài liệu được chia sẻ |
|-------------------------|--------------------------------------------------------------|-----------------|------------------------|-----------------------|--------------------------|-----------------------|
| 🕻 Quản trị khóa học 🛛 < |                                                              |                 |                        |                       |                          |                       |
| ° Quản lý thi v2 <      | Trạng thái                                                   | ✓ [Giới hạn tru | y cập ] 🔹 🗸 — H        | (hông chọn đơn vị     | [cnon]                   |                       |
| t vi tha liệu 🛛 <       | [Khối học]                                                   | ✓ Môn học       | ♥ Pł                   | iân phối chương trình | ✓ Tîm kiếm               | c                     |
| s Kho tài liệu 🛛 <      | # Tên tài liệu                                               | Thông tin file  | Khôì/Môn/PPCT          | Ưu tiên               | Giới hạn                 | Thao tác              |
| ) Danh sách             |                                                              |                 | Không tìm thấy tài liệ | eu nào                |                          |                       |
| I Thống kê báo cáo 🧹    | <ul> <li>Tài liệu xuất bẩn</li> <li>Tài liệu nháp</li> </ul> |                 |                        |                       |                          |                       |
| ð Quản trị khảo sát 🛛 < | ⊡ Nhóm tài liệu                                              |                 |                        |                       |                          |                       |
| 🕻 Quản lý phòng học ảo  | Douvi                                                        |                 |                        |                       |                          |                       |
| Đặt lịch phòng bọc ảo   |                                                              |                 |                        |                       |                          |                       |

| ong ohu    | Tên tài liệu *             |   |                          |   |              |   |                                    |  |
|------------|----------------------------|---|--------------------------|---|--------------|---|------------------------------------|--|
| ang chu    | Tài liệu tham khảo Hóa 8   |   |                          |   |              |   |                                    |  |
| uản trị kł | Danh mục *                 |   | Giới hạn truy cập *      |   | Trạng thái * |   | Độ ưu tiên (Sắp xếp từ lớn đến bé) |  |
| uản lý th  | Tham khảo                  | ~ | Mọi người đều có thể xem | ~ | Xuất bản     | ~ |                                    |  |
| no học liệ | Chia sẻ cho đơn vị khác ?* |   | Khối học *               |   | Môn học *    |   | Mục chương trình                   |  |
| no tài liê | Không                      | ~ | Khối 8                   | ~ | Hóa học      | ~ | Phân phối chương trình             |  |
| anh sách   | Cấp đơn vị*                |   | THCS An Hòa              |   |              |   |                                    |  |
| nh muc     | File đính kèm *            |   |                          |   |              |   |                                    |  |
| nőng kô l  | 7.jpg                      | - | _                        | - | _            | _ |                                    |  |
| iong ken   | 2 8KB                      |   |                          |   |              |   |                                    |  |
| uán trị ki |                            |   |                          |   |              |   |                                    |  |
| uản lý ph  | 🖾 Chọn file có sẵn         |   |                          |   |              |   |                                    |  |
| ăt lịch ph | Mô tả tài liệu             |   |                          |   |              |   |                                    |  |
|            |                            |   |                          |   |              |   |                                    |  |

### Đặt **Tên tài liệu**, và chọn các tùy chọn như hình

Chọn Tải lên, tìm đến file cần tải lên lưu trong máy tính và chọn

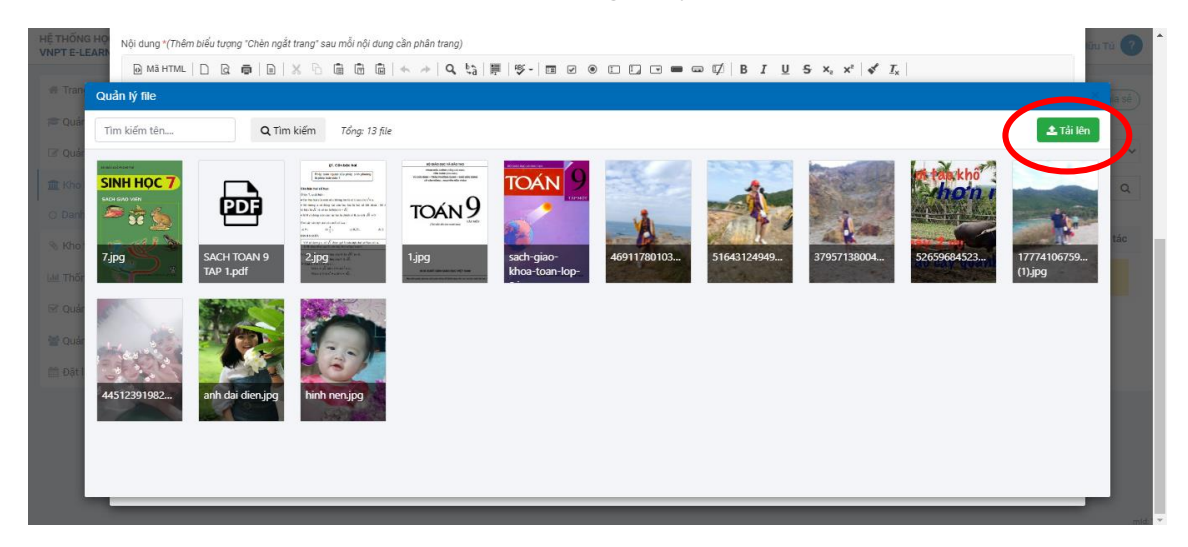

Sau khi file đã tải lên, chọn vào file đó (hiện dấu tích xanh), chọn Dùng file

| HỆ THỐN | G HO<br>FARN Nội dung *(Thê | im biểu tượng "Chèn ngắ  | t trang" sau mỗi nội dung         | cần phân trang)                                                                                                    |                              |             |                           |                      |             | ūu                     | Tú 🕜     |
|---------|-----------------------------|--------------------------|-----------------------------------|----------------------------------------------------------------------------------------------------|------------------------------|-------------|---------------------------|----------------------|-------------|------------------------|----------|
|         | 🕞 Mã HTML                   |                          |                                   | < >   Q tà   I                                                                                                    |                              |             | ⇒ ⊈   B <i>I</i> <u>U</u> | 5 x₂ x² ∮ <u>√</u> x |             | _                      |          |
|         | Quản lý file                |                          |                                   |                                                                                                    |                              |             |                           |                      |             |                        | ka së    |
|         | Tìm kiếm tên                | Q Tin                    | n kiếm Tổng: 13 file              | 🗎 Xóa file đã chọn                                                                                                    |                              |             |                           |                      |             | () Tải lên             |          |
|         | SINH HOC'S                  | SACH TOAN 9<br>TAP 1.pdf | <section-header></section-header> | energia de la construir de la construir de la | sach-giao-<br>khoa-toan-lop- | 46911780103 | 51643124949               | 37957138004          | 52659684523 | 17774106759<br>(1).jpg | Q<br>tác |
|         | 44512391982                 | anh dai dien.jpg         | hinh nen.jpg                      |                                                                                                    |                              |             |                           |                      |             |                        |          |
|         | Đã chọn 1 file<br>Bổ chọn   |                          |                                   |                                                                                                    |                              |             |                           |                      |             | Dùng file              |          |
|         |                             | _                        | VietSchool Online                 |                                                                                                    |                              |             | _                         | _                    |             |                        | init."   |

## Chọn **Lưu lại**

| HỆ THỐNG HỌ<br>VNPT E-LEARN | Luu yi Các file được phép tải lên gồm (andara) (thuấn (1999) 199) (19) (19) |                              |              |   |                                    | ιᾶυ Τύ ? |
|-----------------------------|-----------------------------------------------------------------------------|------------------------------|--------------|---|------------------------------------|----------|
| # Trang chú                 | Tên tài liệu *                                                              |                              |              |   |                                    |          |
| in the start grand          | Tài liệu tham khảo Hóa 8                                                    |                              |              |   |                                    | nia sé   |
| 🎓 Quản trị kł               | Danh mục *                                                                  | Giới hạn truy cập *          | Trạng thái * |   | Độ ưu tiên (Sắp xếp từ lớn đến bé) |          |
| 🕜 Quản lý th                | Tham khảo 🗸                                                                 | Mọi người đều có thể xem 🗸 🗸 | Xuất bản     | ~ |                                    | ~        |
| 🏦 Kho học li                | Chia sẻ cho đơn vị khác ?*                                                  | Khối học *                   | Môn học *    |   | Mục chương trình                   | Q        |
| 🔊 Kho tài liệ               | Không 🗸                                                                     | Khối 8 🗸 🗸                   | Hóa học      | ~ | Phân phối chương trình             | , natio  |
| O Danh sách                 | Cấp đơn vị*                                                                 | THCS An Hòa                  |              |   |                                    | ao tao   |
| O Danh muc                  | File đính kèm *                                                             |                              |              |   |                                    |          |
| 🔟 Thống kê l                | X 7.jpg                                                                     |                              |              |   |                                    |          |
| 🗹 Quản trị kł               |                                                                             |                              |              |   |                                    | ·        |
| 矕 Quản lý ph                | 🖾 Chọn file có sẵn                                                          |                              |              |   |                                    |          |
| 🛗 Đặt lịch ph               | Mô tả tài liệu                                                              |                              |              |   |                                    |          |
|                             |                                                                             |                              |              |   |                                    |          |
|                             |                                                                             |                              |              |   |                                    |          |
|                             | Đóng                                                                        |                              |              |   | Lưu lại                            |          |

HÉT